# 在WAP125上配置遠端身份驗證撥入使用者服務 (RADIUS)伺服器

## 簡介

遠端驗證撥入使用者服務(RADIUS)是一種網路通訊協定,為連線和使用網路服務的使用者提供集中 式驗證、授權和計量(AAA或Triple A)管理。RADIUS伺服器透過輸入的登入憑證驗證使用者的身 分,以調控網路的存取。例如,在大學校園中安裝了公共Wi-Fi網路。只有具有密碼的學生才能訪問 這些網路。RADIUS伺服器會檢查使用者輸入的密碼,並在適當情況下允許或拒絕存取。

## RADIUS 如何運作?

RADIUS伺服器支援各種驗證使用者的方法。若隨使用者指定的使用者名稱和原始密碼提供,其可 支援點對點通訊協定(PPP)、密碼驗證通訊協定(PAP)或詢問交握驗證通訊協定(CHAP)、UNIX登入 和其他驗證機制。

RADIUS通訊協定的計費功能可獨立於RADIUS驗證或授權使用。RADIUS計費功能允許在會話開始 和結束時傳送資料,指示會話期間使用的資源量(如時間、資料包、位元組等)。網際網路服務供 應商(ISP)可以使用RADIUS存取控制與記帳軟體,以滿足特殊的安全與計費需求。

設定RADIUS伺服器對於增強安全性很有用,因為它在授權客戶端或使用者訪問網路之前進行身份 驗證。RADIUS伺服器會回應與伺服器可用性、重新傳輸和逾時相關的使用者端問題。RADIUS伺服 器也會處理使用者連線要求、驗證使用者,並將所需的組態資訊傳送給使用者端,以便向使用者提 供服務。

RADIUS伺服器可集中控制由啟用RADIUS的裝置組成的網路。RADIUS伺服器根據其轉送決定執行 802.1X或媒體存取控制(MAC)位址。

#### 目標

本文檔的目的是向您展示如何在WAP125或WAP581接入點上配置RADIUS伺服器設定。

#### 適用裝置

- WAP125
- WAP581

### 軟體版本

- 1.0.0.4 WAP581
- 1.0.0.5 WAP125

#### 收集支援資訊

步驟1.登入到WAP的基於Web的實用程式。預設使用者名稱和密碼為cisco/cisco。

# ılıılı cısco

# Wireless Access Point

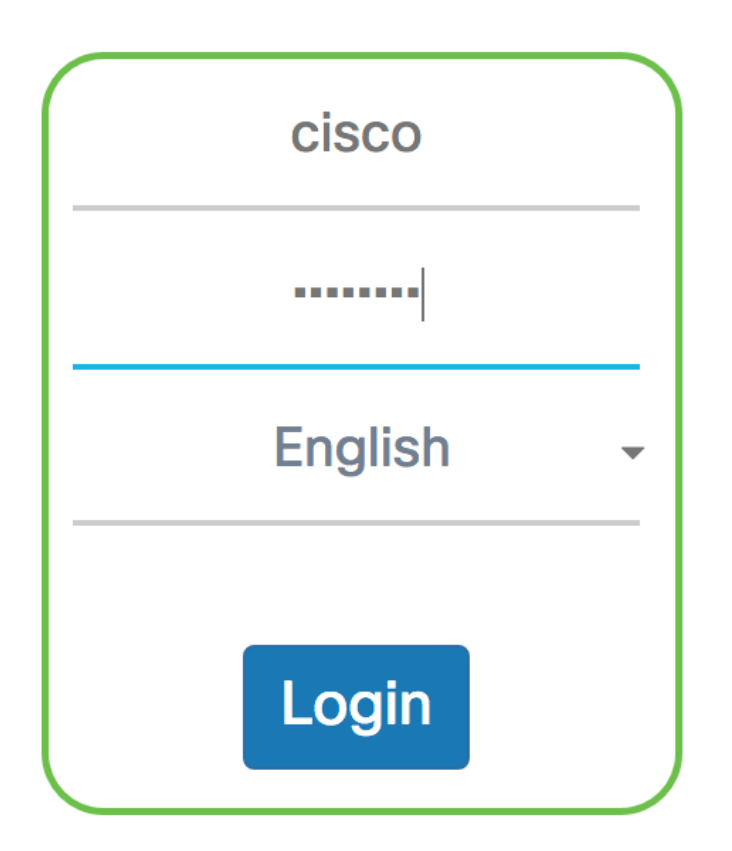

©2017 Cisco Systems, Inc. All Rights Reserved. Cisco, the Cisco Logo, and Cisco Systems are registered trademarks or trademarks of Cisco Systems, Inc. and/or its affiliates in the United States and certain other countries.

**附註:**如果您已更改密碼或建立新帳戶,請輸入您的新憑據。

步驟2.選擇System Configuration > Security。

附註:可用選項可能會因裝置的具體型號而異。本示例使用WAP125。

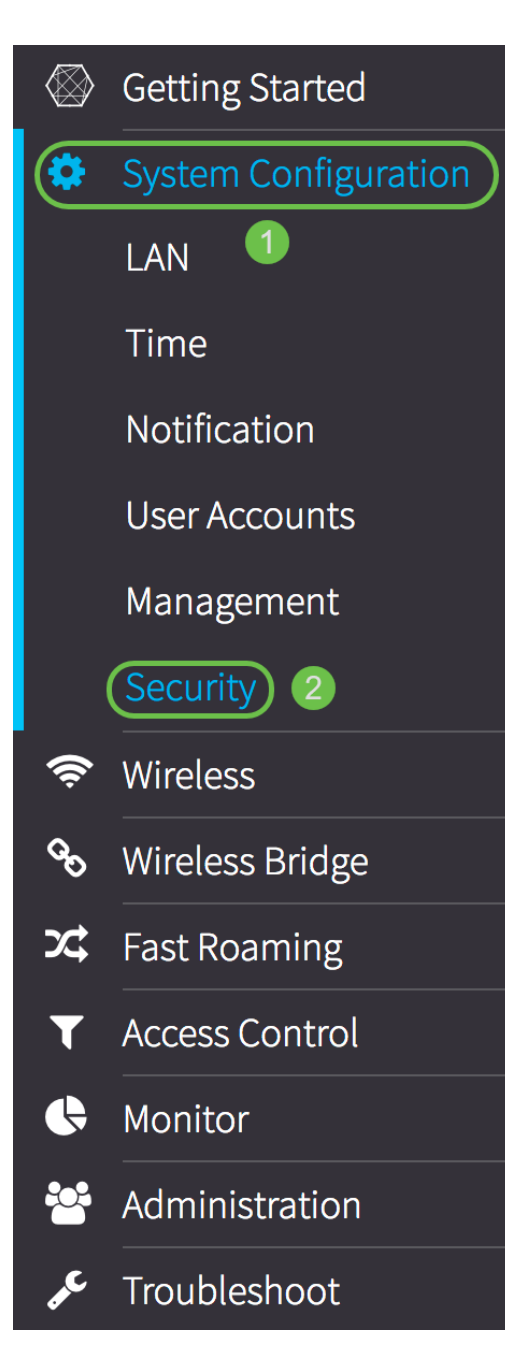

步驟3.在「伺服器IP地址型別」區域中,為RADIUS伺服器使用的IP版本選擇單選按鈕。選項包括:

- IPv4 Internet協定第4版(IPv4)是一種常用的IP編址形式,用於標識網路中的主機並使用32位格式。
- IPv6 Internet協定第6版(IPv6)是旨在取代IPv4格式的下一代IP地址標準。IPv6使用128位編址 來解決IPv4中使用的32位編址問題。

附註:在此範例中,選擇IPv4。

| Radius Server:                     |             |
|------------------------------------|-------------|
| Server IP Address Type:            | IPv4 O IPv6 |
| Server IP Address-1: 😯             |             |
| Server IP Address-2: 😮             |             |
| Key-1: 🕜                           |             |
| Key-2: 😮                           |             |
| Enable RADIUS Accounting: 🔘 Enable |             |

步驟4.在*Server IP Address-1*欄位或*Server IPv6 Address-1*欄位中,根據在<u>步驟3中選擇的地址型別</u> <u>,輸入全域性RADIUS伺服器的IPv4或IPv6地址</u>。

**附註:**在本示例中,192.168.2.123是RADIUS伺服器的IP地址。每個IP地址版本最多可以分配兩個 IP地址。

| Radius Server:          |               |
|-------------------------|---------------|
| Server IP Address Type: | • IPv4 O IPv6 |
| Server IP Address-1: ?  | 192.168.2.123 |

步驟5.(可選)在Server IP Address-2欄位中輸入備份或故障轉移IP地址。

| <b>附註:</b> 本示例使用192.168.2.124。        |               |  |
|---------------------------------------|---------------|--|
| Radius Server:                        |               |  |
| Server IP Address Type: O IPv4 O IPv6 |               |  |
| Server IP Address-1: 😮                | 192.168.2.123 |  |
| Server IP Address-2: 😯                | 192.168.2.124 |  |

步驟6.在*Key-1*欄位中,輸入與WAP用來向RADIUS伺服器驗證的主要RADIUS伺服器對應的共用金 鑰。範圍是1到64個標準字母數字和特殊字元。

注意:金鑰區分大小寫,並且必須與RADIUS伺服器上配置的金鑰匹配。

| Radius Server:                     |               |
|------------------------------------|---------------|
| Server IP Address Type:            | IPv4 O IPv6   |
| Server IP Address-1: 💡             | 192.168.2.123 |
| Server IP Address-2: 🝞             | 192.168.2.124 |
| Key-1: 🕜                           |               |
| Key-2: 🕜                           |               |
| Enable RADIUS Accounting: 🔘 Enable |               |

步驟7。(可選)在*Key-2*欄位中,輸入與已設定的備份RADIUS伺服器關聯的RADIUS金鑰。伺服器IP(IPv6)地址2處的伺服器使用*Key-2*。

| Radius Server:                     |               |  |
|------------------------------------|---------------|--|
| Server IP Address Type:            | • IPv4 O IPv6 |  |
| Server IP Address-1: 😯             | 192.168.2.123 |  |
| Server IP Address-2: 🕜             | 192.168.2.124 |  |
| Key-1: 😮                           | •••••         |  |
| Key-2: 😮                           |               |  |
| Enable RADIUS Accounting: 🗹 Enable |               |  |

步驟8.在*Enable RADIUS Accounting*區域中,選中**Enable**覈取方塊以啟用跟蹤和測量使用者已使用 的資源(例如系統時間和傳輸的資料量)。 這將啟用主伺服器和備份伺服器的RADIUS記帳。

| Radius Server:                     |               |
|------------------------------------|---------------|
| Server IP Address Type:            | O IPv4 O IPv6 |
| Server IP Address-1: 😯             | 192.168.2.123 |
| Server IP Address-2: 😮             | 192.168.2.124 |
| Key-1: 😮                           | •••••         |
| Key-2: 🕜                           | •••••         |
| Enable RADIUS Accounting: 🞯 Enable |               |

步驟9.按一下Save按鈕以儲存配置的RADIUS伺服器設定。

| Security                           | Save          |
|------------------------------------|---------------|
| Radius Server:                     |               |
| Server IP Address Type:            | IPv4 O IPv6   |
| Server IP Address-1: 💡             | 192.168.2.123 |
| Server IP Address-2: (?)           | 192.168.2.124 |
| Key-1: 🕜                           | •••••         |
| Key-2: 😮                           | •••••         |
| Enable RADIUS Accounting: 🗹 Enable |               |

現在,您應該已經在WAP125或WAP581接入點上成功配置RADIUS伺服器。